# How to borrow and read an eBook on Orbit

Our school's online library

Logon to your student portal with your DEC username and password

# Go to Oliver Library

| 😸 Home - Student Portal - Departm 🗙 🕂                                     | •                                                                                                    |                                                   | 5                  |
|---------------------------------------------------------------------------|----------------------------------------------------------------------------------------------------|---------------------------------------------------|--------------------|
| $\leftrightarrow$ $\rightarrow$ C $\triangle$ $\square$ portal.det.nsw.et | du.au/group/kidspace                                                                                    | ☆) 🖽 🌚                                            | • 0                |
| 👯 Apps 📙 Department Links 📙 DEC Li                                        | inks 👌 16 Cute Handmade 👩 (709) Pinterest 🧮 Books at Manic > st 🧧 FVPS Admin diary r                    |                                                   |                    |
| NSW Department of Education                                               |                                                                                                    |                                                   |                    |
| Student Portal                                                            |                                                                                                    |                                                   |                    |
| <u> </u> Home                                                             | Coogle Search Hide                                                                                      | & My bookmarks                                    | Hide               |
| 💼 Email                                                                   | Google Q Enter your search words here Search                                                            | List name<br>Name your custom bookmarks list here |                    |
| Oliver Library                                                            | Calendar Hide                                                                                           | Create new list                                   |                    |
| Help                                                                      | hou to verify who you are to Google so that we can look<br>of Please select the Authorise button below. | E Learning                                        | Hide               |
| A Notifications                                                           | Authorise                                                                                               | Premier's Reading Challenge                       |                    |
| 🧷 Change password                                                         |                                                                                                    | National Geographic                               |                    |
| E Change Colours                                                          |                                                                                                    | Show more -                                       |                    |
| 🖒 Sign Out                                                                |                                                                                                    | Games                                             | Hide               |
| Feedback                                                                  |                                                                                                    | ABC's The Playground                              |                    |
|                                                                           |                                                                                                    | BBC - Games                                       |                    |
|                                                                           |                                                                                                    |                                                   |                    |
| D Type here to search                                                     | o # 🍋 📻 🔒 🚔 🦧 🐙 💩 🔊                                                                                     |                                                   | <sup>11:50</sup> 🗩 |

## Go to Orbit

| Education                                           |                          |                               |                         |                                                                                                   |                                                                                                    | Fairvale Public Schoo  |
|-----------------------------------------------------|--------------------------|-------------------------------|-------------------------|---------------------------------------------------------------------------------------------------|----------------------------------------------------------------------------------------------------|------------------------|
| ♠ Home Browse lists Search                          | ▼ Genres Reading lists f | lews Links <del>v</del>       |                         |                                                                                                   | 🚖 Basket (empty)                                                                                                    | L Pearl ▼ 002  Logout  |
| Guided tour                                         | Search for               | subject Title 4               | Author Series a         | Search B                                                                                          | rowse<br>earch other sources<br>dvanced search                                                                                                    | (Ist editing)          |
| RECOMMENDED FOR<br>play<br>s on<br>?<br>arguret     |                          | Dear writer<br>Cleeson, Libby | Leaving N<br>Footprints | Chinese C<br>Chinese C<br>Chinese at the<br>Chinese at the<br>University of the<br>Addime Yen Mah | Vietnam.                                                                                                    | Show all items         |
| C Limpopo<br>Iuliaby<br>Huxley, Dee, Jolly,<br>Jane | Ali<br>Heart             | Glass Tear (8)                | Papa So                 | OHE STEP ATA TO                                                                                   | read and the second second sec | >                      |
| NEW ITEMS                                           |                          |                               |                         |                                                                                                   |                                                                                                    | Show all items         |
| Darling<br>Mars by any we well                      | Max La                   | leline Fina                   |                         | rds                                                                                               | Deor                                                                                                    | Country /              |
| D Type here to search                               | 0 🗄                      | 1 😂 🚍 🔒                       | 💼 🤻 🚾 🧕                 | 📀 <u> </u>                                                                                        |                                                                                                    | へ 🥌 🧠 🥼 (49) 🛷 09:49 🌄 |

### Go eBooks

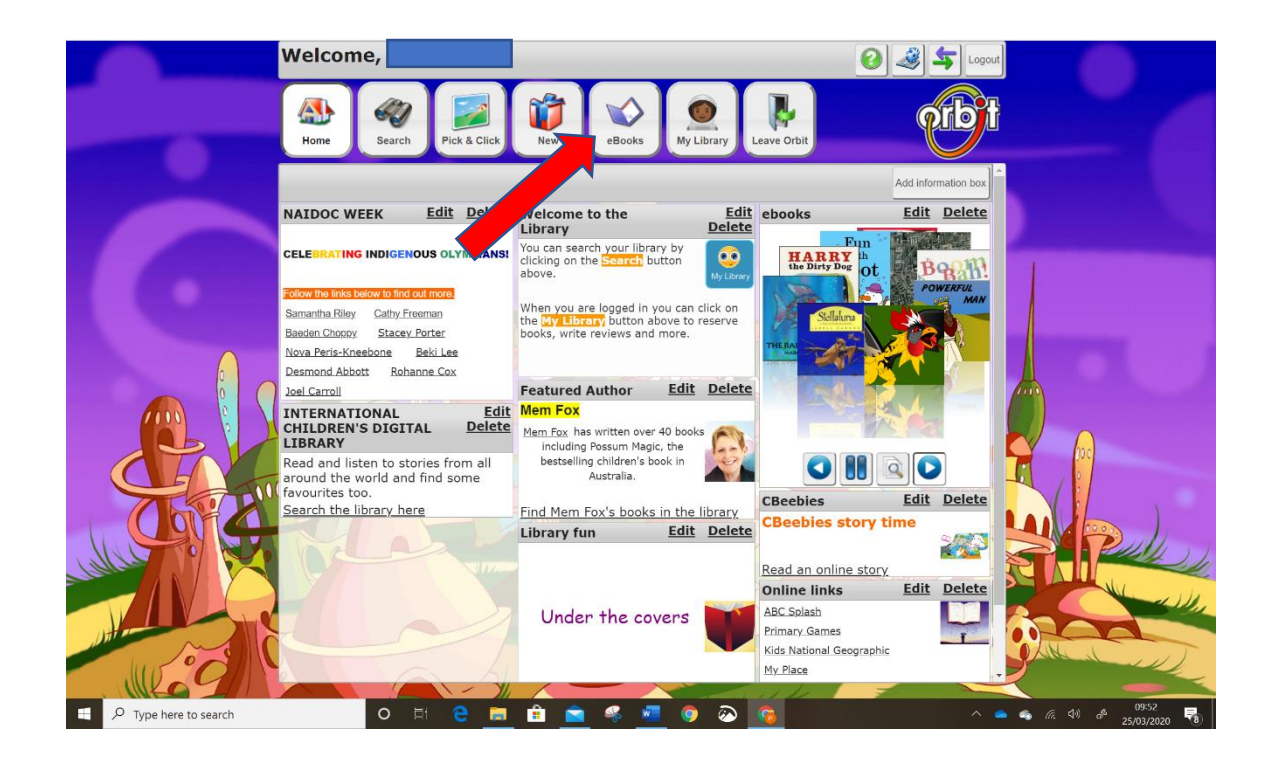

- Scroll through the eBooks to find the one you would like to read
- or search for one
- don't forget the eBook symbol
- and the green tick to let you know that it's in

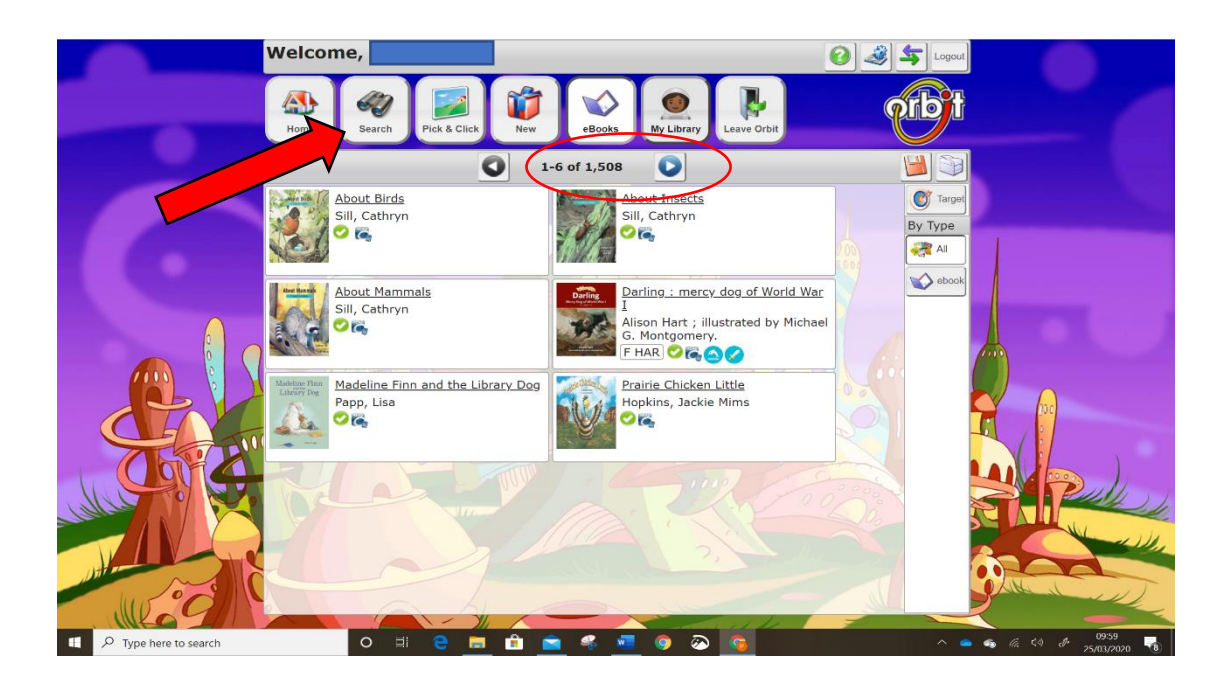

# Click on the title of the eBook you want to read

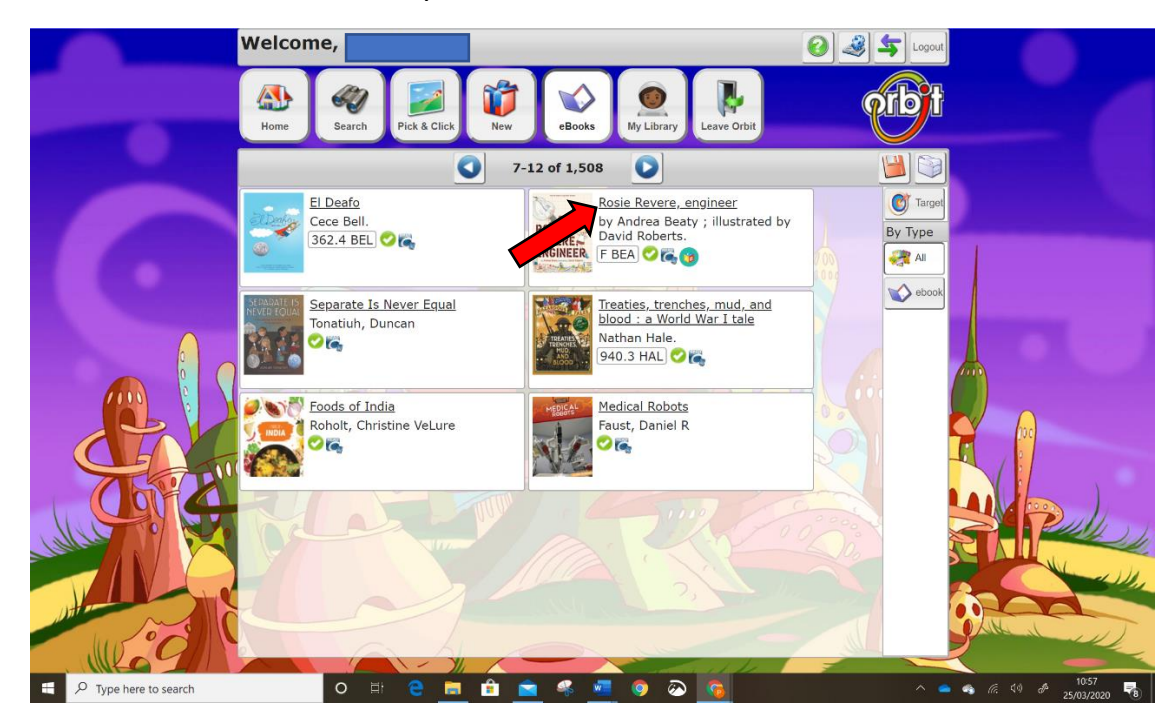

## Click **OPEN** to read your book

|                       |                                                                                                    | ×                     |  |  |
|-----------------------|----------------------------------------------------------------------------------------------------|-----------------------|--|--|
|                       | Reader Rating ( <u>0 Reviews)</u> More like this                                                                            |                       |  |  |
| 🍋 Rosie Revere, e     | engineer / by Andrea Beaty ; illustrated by David Roberts. (2014)                                                           | C)                    |  |  |
| Authors:              | Beaty, Andrea (5)<br>Roberts, David (14)                                                                                    | ROSIE                 |  |  |
| Check Out:            | COPEN                                                                                                    | ENGINEER              |  |  |
|                       | an ready - if nothing happens, check that popups are enabled in your browser                                                | <u>Thumbnall</u>      |  |  |
| Publicati .           | 014                                                                                                    |                       |  |  |
| ption:                | 1 e-book (30 pages) : colour Illustrations.                                                                                 | $\bowtie$             |  |  |
| Notes:                | Description based on print version record and online preview.                                                               |                       |  |  |
|                       | Available in PDF format.                                                                                                    |                       |  |  |
| ISBN:                 | 9781613125304                                                                                                    |                       |  |  |
| Abstract:             | Summary: An aspiring young engineer must first conquer her fear of failure.                                                 |                       |  |  |
| Publisher:            | New York: Abrams Books for Young Readers (15), 2014                                                                         |                       |  |  |
| SCIS subjects:        | Failure - Fiction (2)   Persistence - Fiction (13)   Engineering - Fiction (2)   E-books (1145)   (see broader term: Books) |                       |  |  |
| GMD:                  | Overdrive READ                                                                                                    |                       |  |  |
| ScOT terms:           | E-books (1145)<br>Engineering (9)<br>Persistence (11)<br>Fiction (1733)<br>Verse stories (164)                              |                       |  |  |
| Genres:               | Stories in rhyme (97)                                                                                                    |                       |  |  |
| I ILOY                |                                                                                                    | -                     |  |  |
| P Type here to search | n 🔿 🛱 🔁 🧰 💼 🛸 🚾 🧔 🐼 🛜 🔷 🔺 🗠 🚳                                                                                               | 09:57<br># 25/03/2020 |  |  |

Your eBook will open in a new tab. Click on the far-right side of the book to turn the pages forward, and on the left far side to turn pages back.

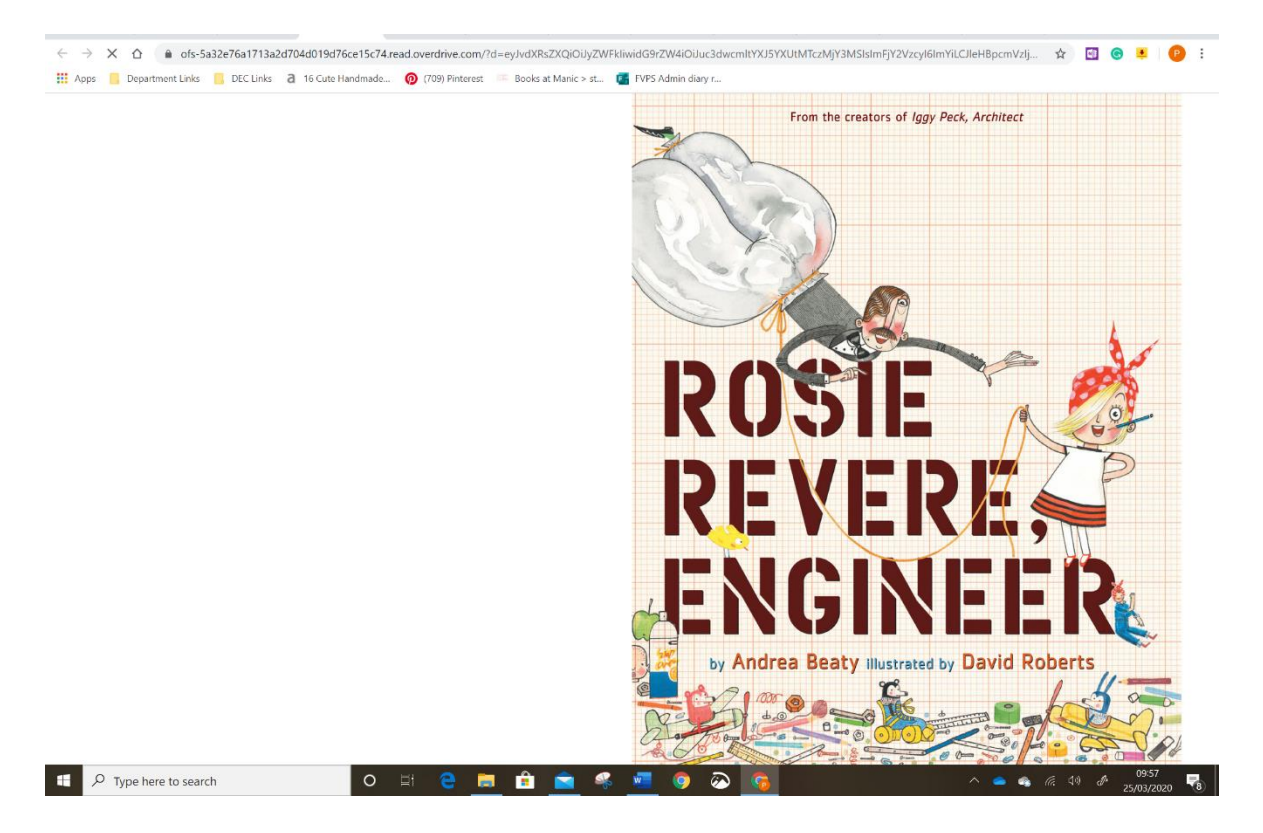

# Returning your eBook

After reading the eBook close the tab.

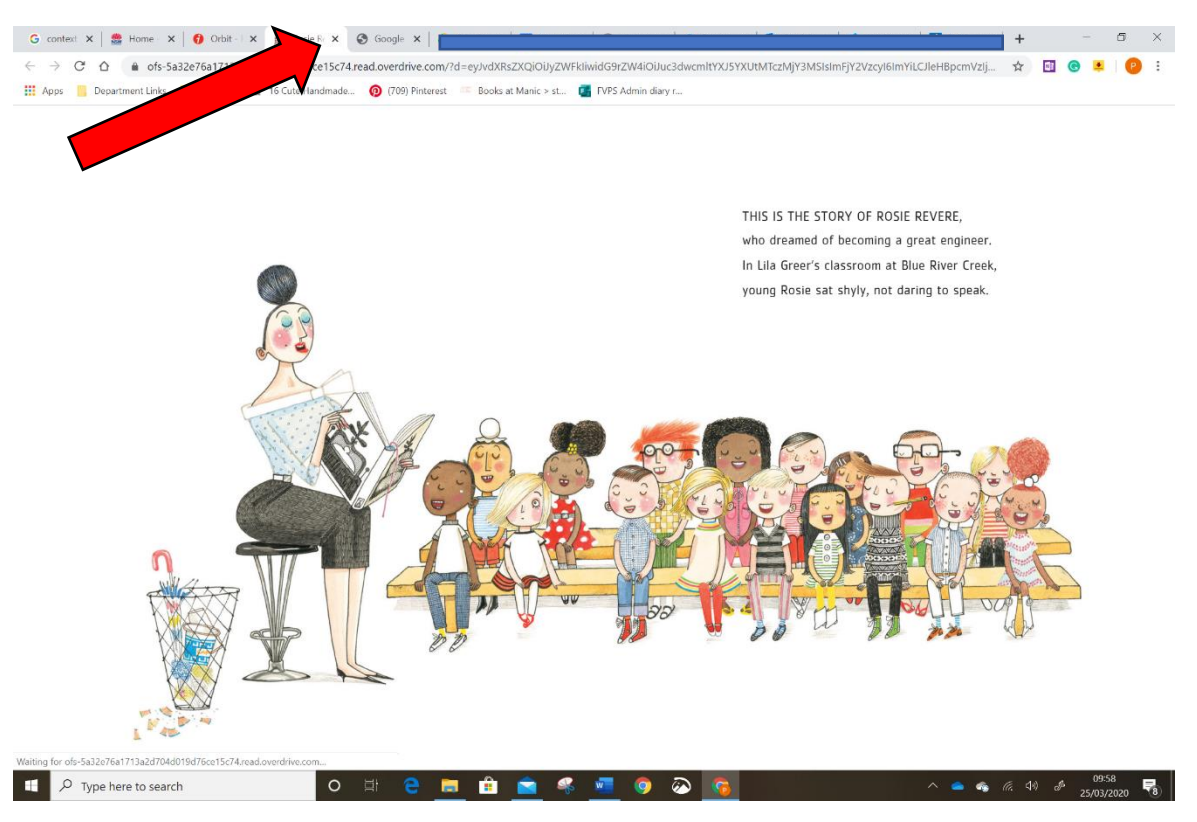

## Close the eBook details tab too.

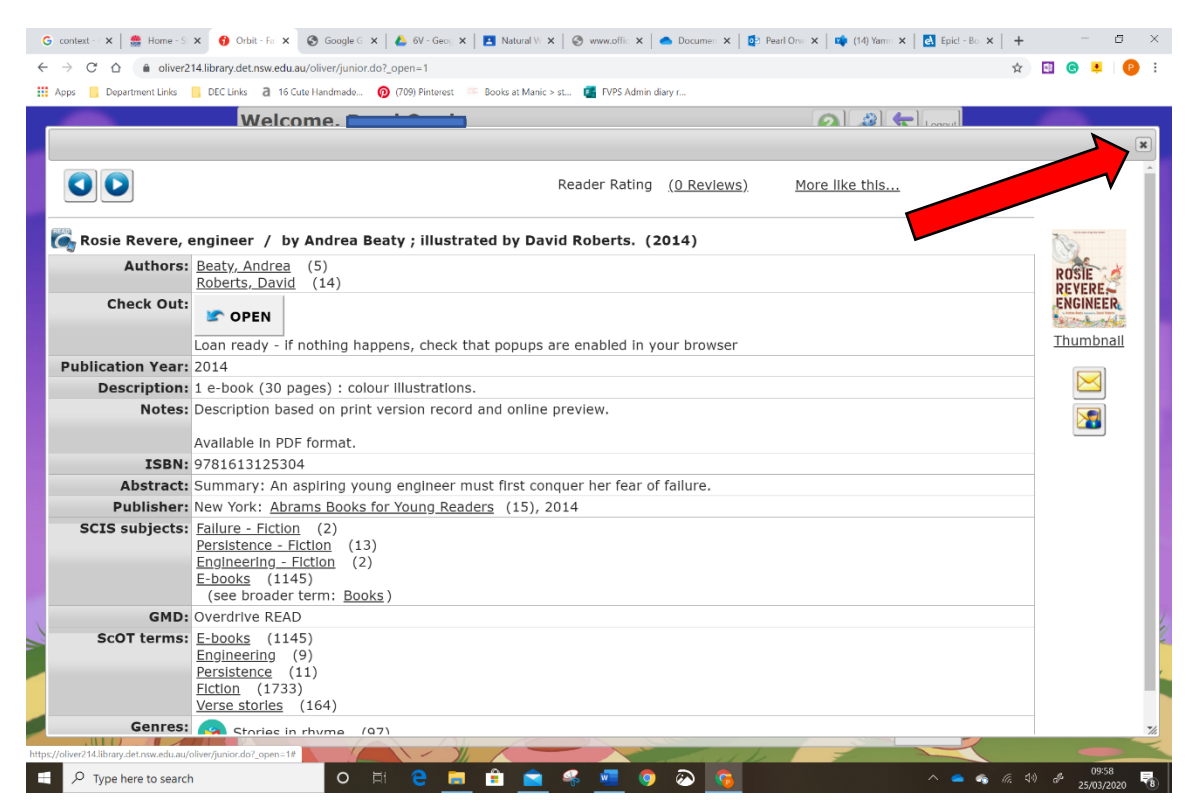

## Go to My Library

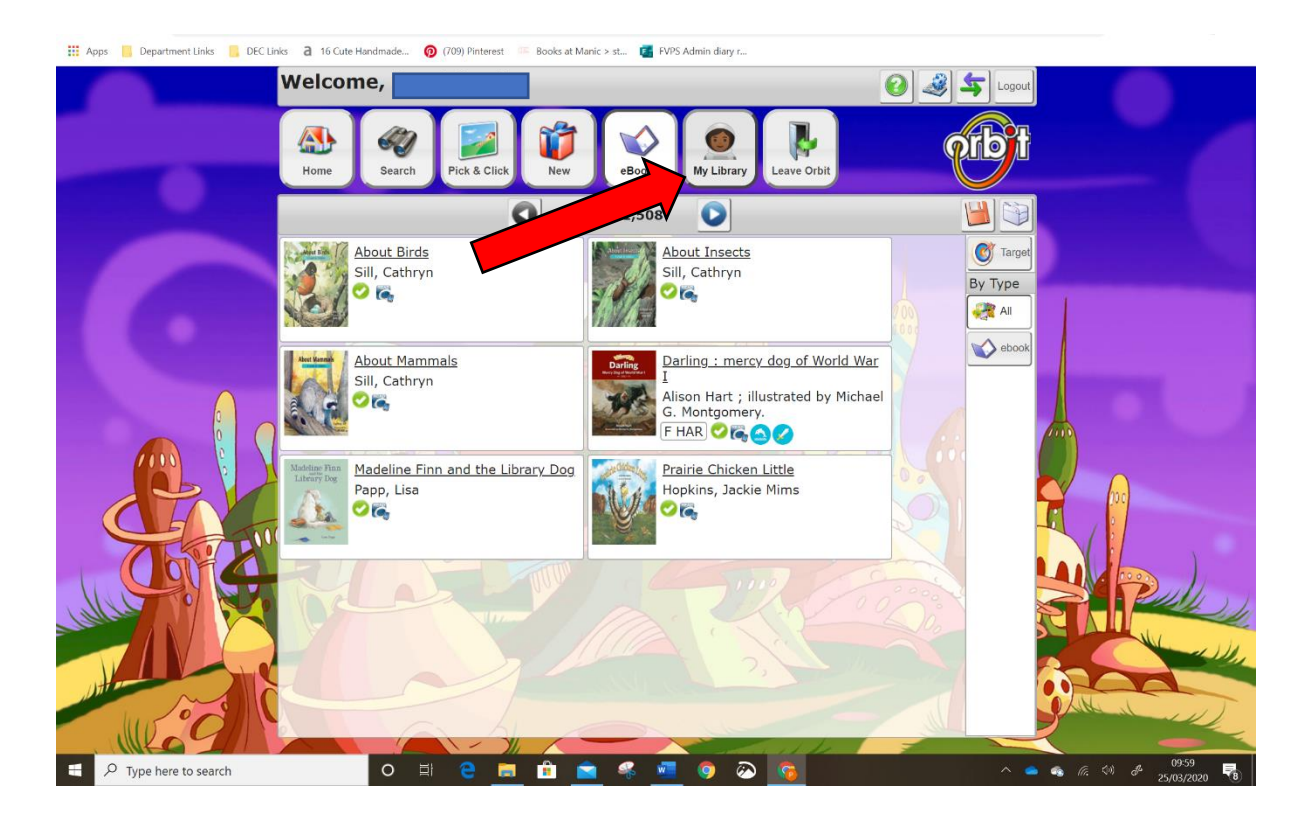

#### Go to LOANS

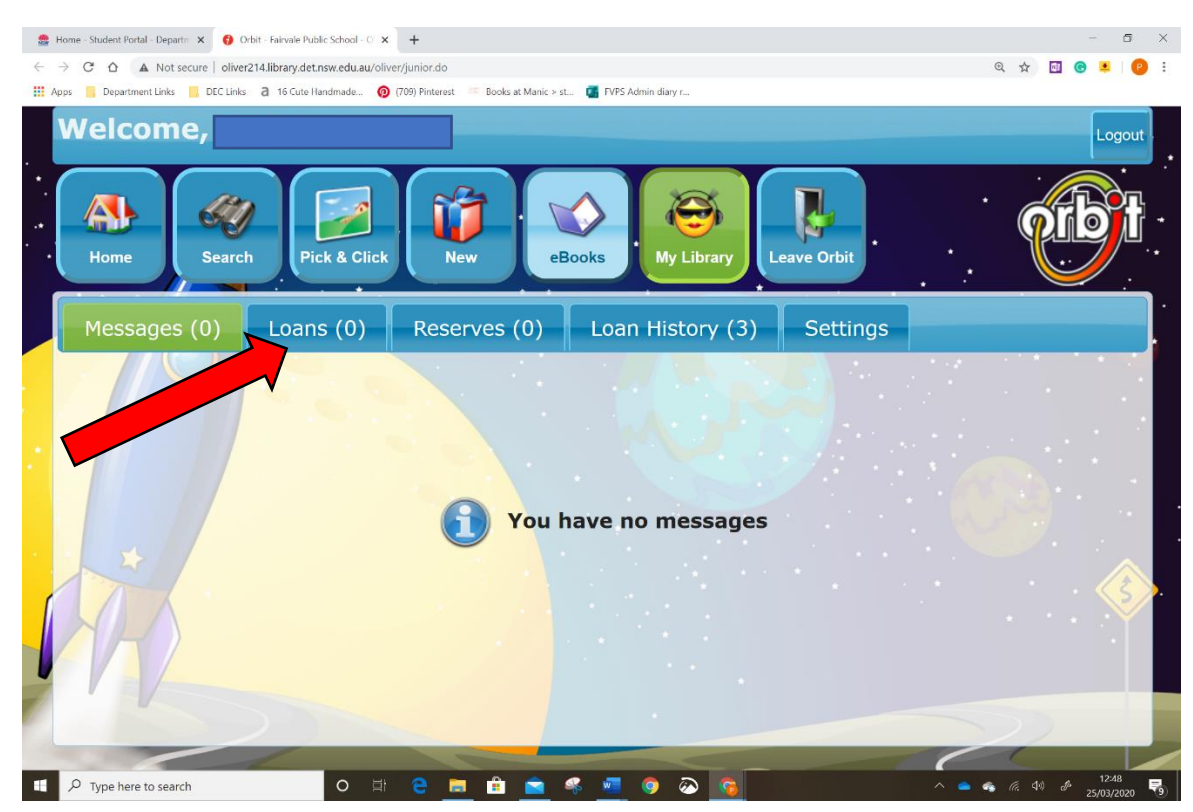

## Click **RETURN**

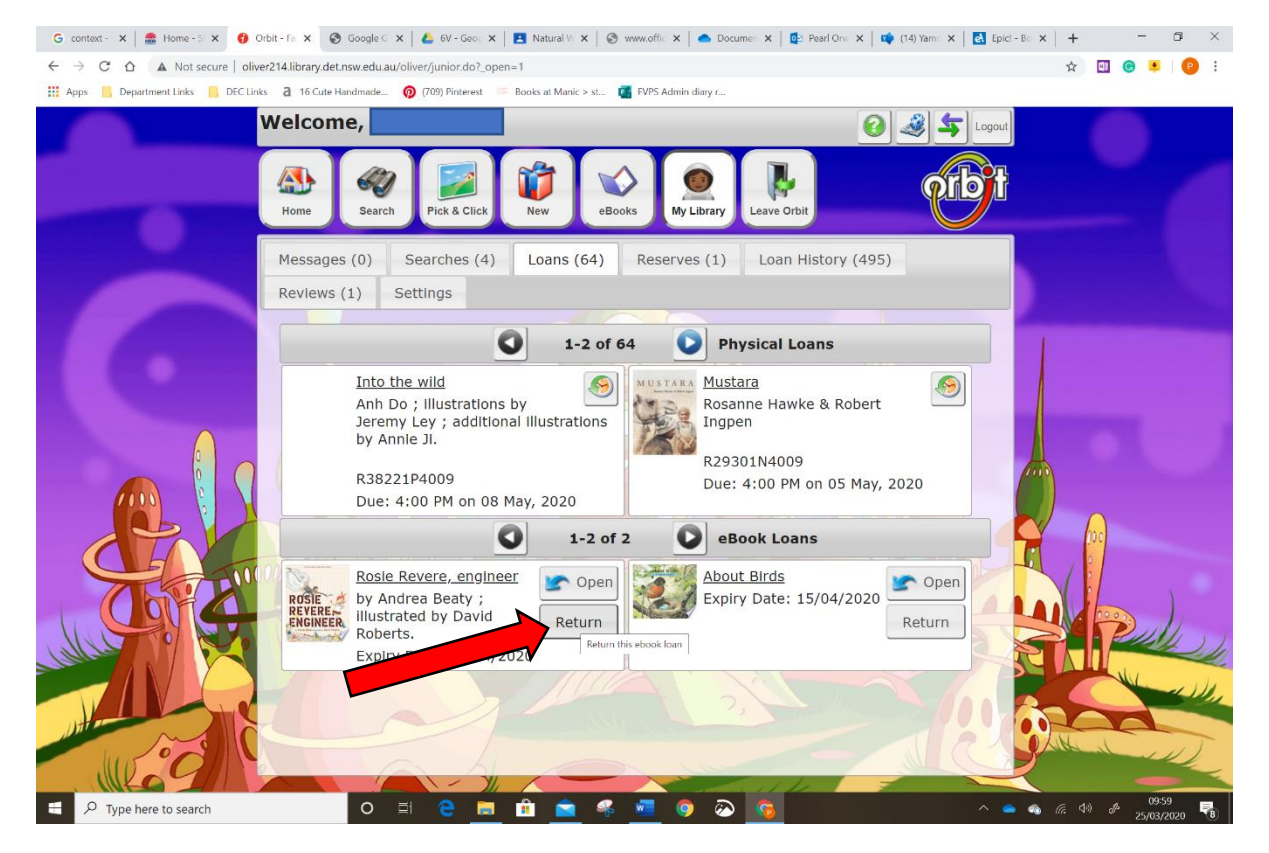

## And **RETURN** again

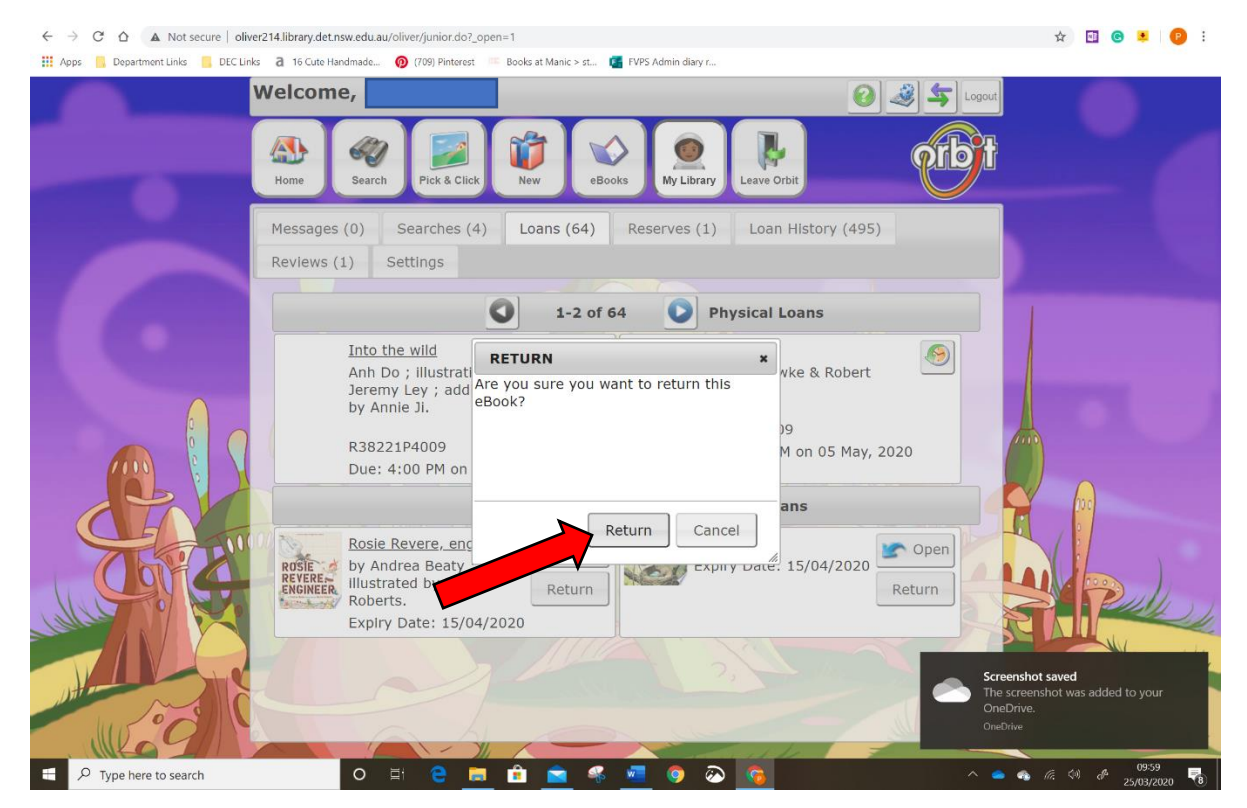

That's it. Happy reading!